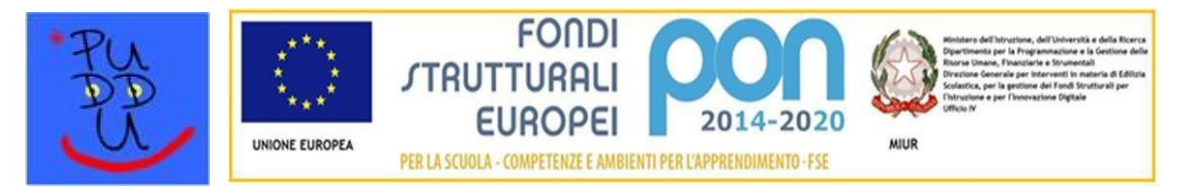

ISTITUTO COMPRENSIVO CLAUDIO PUDDU V. Isola di Lero, 81 – Tel 0574 653124 - Fax 0574 721602 59100 Prato www.pudduprato.edu.it/ e-mail: poic81600a@istruzione.it - istitutocomprensivopuddu@scuole.prato.it

# VADEMECUM GENITORI REGISTRO ELETTRONICO ARGO FAMIGLIA

Dal 5 ottobre sarà obbligatorio per i genitori degli alunni dell'Istituto l'utilizzo del Registro

### Elettronico ARGO Scuola Next.

Di seguito sono riportate le indicazioni utili per l'uso dell'Area riservata alle Famiglie.

### Per accedere direttamente alla pagina clicca <u>qui</u>

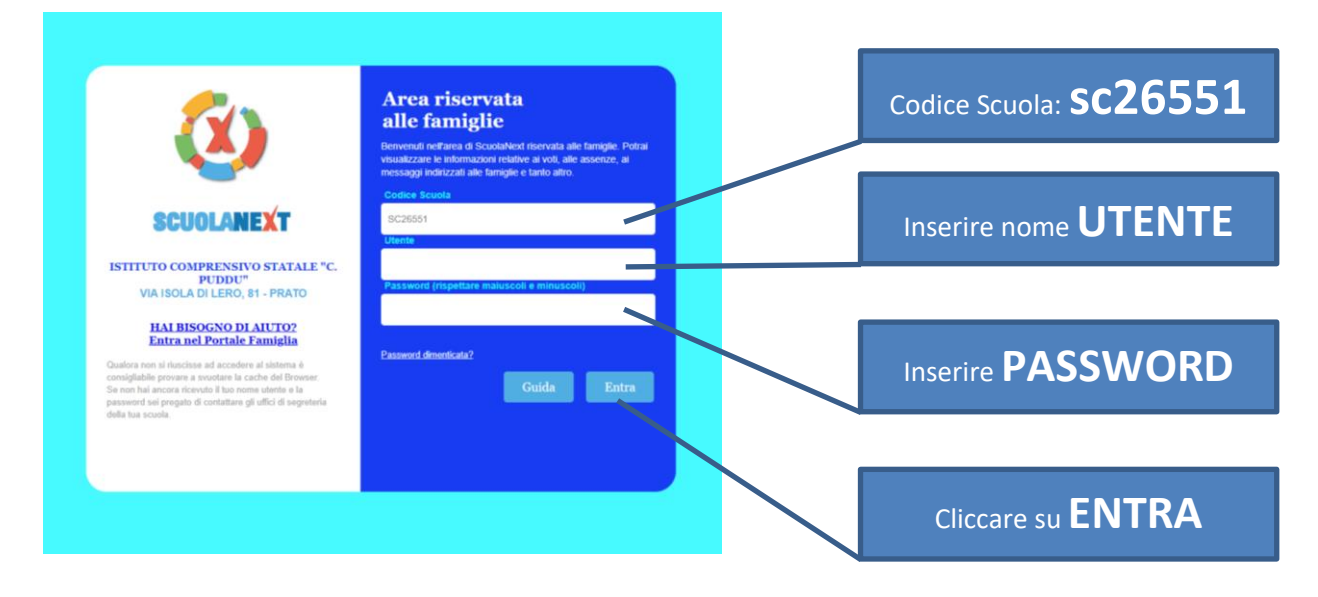

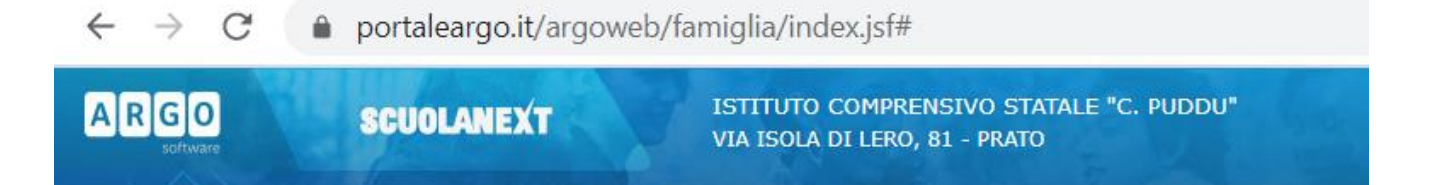

## Scuola dell'Infanzia

| Giustificazioni | Il genitore dell'alunno/a che è stato/a assente<br>per <b>quattro</b> (o più) giorni consecutivi,<br>oltre alla <b>giustificazione sul portale Argo</b> ,<br>il <b>quinto</b> giorno dovrà produrre <b>certificazione del medico</b> ,<br>che attesta l'idoneità alla frequenza scolastica.<br>[Nel computo dei 4 gg vengono conteggiati anche le festività,<br>il sabato e la domenica, se essi sono compresi nell'assenzal*. |
|-----------------|----------------------------------------------------------------------------------------------------|
| Servizi Alunno  | Selezionare dal menù<br>"Servizi Alunno"                                                                                                    |
|                 | Cliccare sul pulsante<br>"Assenze Giornaliere"                                                                                                    |
| Giustifica      | Cliccare su Giustifica.<br>Selezionare la data.<br>Specificare il motivo dell'assenza.<br>Cliccare su Conferma                                                                                                    |

## \*Alcune casistiche possibili di assenze e come giustificarle

| SOLO GIUSTIFICA | A SU PORTALE ARGO | GIUSTIFICA SU PORTALE ARGO<br>+ CERTIFICAZIONE MEDICA |
|-----------------|-------------------|-------------------------------------------------------|
|                 |                   |                                                       |
| LUNEDÌ          | ASSENTE           | VENERDÌ ASSENTE                                       |
| MARTEDÌ         | ASSENTE           | SABATO                                                |
| MERCOLEDÌ       | ASSENTE           | DOMENICA                                              |
| GIOVEDÌ         | RIENTRO           | LUNEDÌ ASSENTE                                        |
|                 |                   | MARTEDÌ RIENTRO                                       |
| MERCOLEDÌ       | ASSENTE           | LUNEDÌ ASSENTE                                        |
| GIOVEDÌ         | ASSENTE           | MARTEDÌ ASSENTE                                       |
| VENERDÌ         | ASSENTE           | MERCOLEDÌ FESTIVITA'                                  |
| SABATO          |                   | GIOVEDÌ ASSENTE                                       |
| DOMENICA        | 1                 | VENERDÌ RIENTRO                                       |
| LUNEDÌ          | RIENTRO           |                                                       |
|                 |                   |                                                       |
| LUNEDÌ          | ASSENTE           | VENERDÌ ASSENTE                                       |
| MARTEDÌ         | ASSENTE           | SABATO                                                |
| MERCOLEDÌ       | FESTIVITA'        | DOMENICA                                              |
| GIOVEDÌ         | RIENTRO           | LUNEDÌ FESTIVITA'                                     |
|                 |                   | MARTEDÌ ASSENTE                                       |
|                 |                   | MERCOLEDÌ RIENTRO                                     |
|                 |                   |                                                       |
| LUNEDI          | ASSENTE           | LUNEDI ASSENTE                                        |
| MARTEDI         | ASSENTE           | MARTEDI ASSENTE                                       |
| MERCOLEDI       | ASSENTE           | MERCOLEDI ASSENTE                                     |
| GIOVEDÌ         | FESTIVITA'        | GIOVEDI ASSENTE                                       |
| VENERDÌ         | RIENTRO           | VENERDI RIENTRO                                       |

## Scuola Primaria e Secondaria I grado

| Giustificazioni | Il genitore dell'alunno/a che è stato/a assente<br>per sei (o più) giorni consecutivi,<br>oltre alla giustificazione sul portale Argo,<br>il settimo giorno dovrà produrre certificazione del medico,<br>che attesta l'idoneità alla frequenza scolastica.<br>[Nel computo dei sei gg vengono conteggiati anche le festività,<br>il sabato e la domenica, se essi sono compresi nell'assenza]*. |
|-----------------|----------------------------------------------------------------------------------------------------|
| Servizi Alunno  | Selezionare dal menù<br>"Servizi Alunno"                                                                                                    |
|                 | Cliccare sul pulsante<br>"Assenze Giornaliere"                                                                                                    |
| Giustifica      | Cliccare su Giustifica.<br>Selezionare la data.<br>Specificare il motivo dell'assenza.<br>Cliccare su Conferma                                                                                                    |

## \*Alcune casistiche possibili di assenze e come giustificarle

| SOLO GIUSTIFICA                                                                                 | SU PORTALE ARGO                                                                               | GIUSTIFICA SU PORTALE ARGO<br>+ CERTIFICAZIONE MEDICA                                                                                 |
|-------------------------------------------------------------------------------------------------|-----------------------------------------------------------------------------------------------|----------------------------------------------------------------------------------------------------|
| LUNEDÌ<br>MARTEDÌ<br>GIOVEDÌ<br>VENERDÌ<br>SABATO<br>DOMENICA<br>LUNEDÌ                         | ASSENTE<br>ASSENTE<br>ASSENTE<br>ASSENTE<br>ASSENTE                                           | LUNEDÌASSENTEMARTEDÌASSENTEMERCOLEDÌASSENTEGIOVEDÌASSENTEVENERDÌASSENTESABATODOMENICALUNEDÌASSENTE                                    |
| VENERDÌ<br>SABATO<br>DOMENICA<br>LUNEDÌ<br>MARTEDÌ<br>MERCOLEDÌ                                 | ASSENTE<br>ASSENTE<br>ASSENTE<br>RIENTRO                                                      | MARTEDÌ RIENTRO<br>MERCOLEDÌ ASSENTE<br>GIOVEDÌ ASSENTE<br>VENERDÌ ASSENTE<br>SABATO<br>DOMENICA<br>LUNEDÌ ASSENTE<br>MARTEDÌ RIENTRO |
| MERCOLEDÌ<br>GIOVEDÌ<br>VENERDÌ<br>SABATO<br>DOMENICA<br>LUNEDÌ<br>MARTEDÌ                      | ASSENTE<br>ASSENTE<br>ASSENTE<br>FESTIVITA'<br>RIENTRO                                        | VENERDÌ ASSENTE<br>SABATO<br>DOMENICA<br>LUNEDÌ ASSENTE<br>MARTEDÌ ASSENTE<br>MERCOLEDÌ ASSENTE<br>GIOVEDÌ RIENTRO                    |
| LUNEDÌ<br>MARTEDÌ<br>MERCOLEDÌ<br>GIOVEDÌ<br>VENERDÌ<br>SABATO<br>DOMENICA<br>LUNEDÌ<br>MARTEDÌ | ASSENTE<br>ASSENTE<br>ASSENTE<br>ASSENTE<br>ASSENTE<br>FESTIVITA'<br>FESTIVITA'<br>FESTIVITA' | MERCOLEDÌASSENTEGIOVEDÌASSENTEVENERDÌASSENTESABATODOMENICALUNEDÌFESTIVITA'MARTEDÌASSENTEMERCOLEDÌRIENTRO                              |

| Servizi Classe | dal menù <b>"Servizi Classe"</b>                                                                     |
|----------------|----------------------------------------------------------------------------------------------------|
|                | <b>"Compiti Assegnati"</b><br>È possibile visualizzare i Compiti assegnati dai docenti alla classe.  |
|                | <b>"Attività svolte"</b><br>È possibile visualizzare gli argomenti e/o le attività svolte in classe. |
|                | <b>"Orario Scolastico"</b><br>È possibile visualizzare l'orario settimanale della classe.            |
| Documenti      | Dal menù "Documenti"                                                                                 |
|                | <b>"Bacheca"</b><br>È possibile visualizzare eventuali comunicazioni da parte della scuola.          |

Ricordiamo inoltre che è possibile scaricare e utilizzare l'app **Argo DidUP Famiglia** direttamente da smartphone e/o tablet.

Nel caso in cui qualche genitore riscontrasse problematiche per l'accesso al registro, o voglia segnalare situazioni di anomalia o criticità, non esitate a contattare l'indirizzo <u>utenti.argo@pudduprato.edu.it</u>

Il team digitale